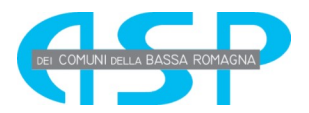

## Manuale partecipazione alla selezione

# Selezioni online

ASP dei Comuni della Bassa Romagna

### Indice

|   | Partecipazione alla Selezione  | 2  |
|---|--------------------------------|----|
| ۶ | Compilazione domanda           | 3  |
|   | Allegati vari                  | 6  |
|   | Stampa Domanda                 | 8  |
| ۶ | Invio domanda                  | 9  |
|   | Integrazione/rettifica domanda | 11 |

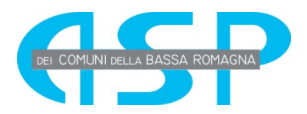

#### 1. Partecipazione alla Selezione

Effettuato l'accesso, per poter partecipare alla selezione, il candidato dovrà utilizzare il menù a tendina posto alla destra del bando di interesse; il menù presenta la seguente scelta:

|                          |   | ASP dei Comuni della Bassa Romagna                                                                                                    |                      |
|--------------------------|---|----------------------------------------------------------------------------------------------------|----------------------|
|                          |   |                                                                                                    |                      |
| Tutti i Bandi            | > | Bandi disponibili online                                                                                                    |                      |
| Tempo Determinato        | > |                                                                                                    | Ordina per 🔻         |
| Tempo Indeterminato      | ~ | Concorsi Pubblici                                                                                                    | 🕼 Presenta domanda 💌 |
| Concorsi Pubblici        | > | Profilo: Dirigente di Ricerca I livello<br>Struttura di riferimento: STRUTTURE/ ISTITUTI DEL CONSIGI IO NAZIONALE DELLE RICERCHE           | 🛃 Allegati           |
| Reclutamento Speciale    | > | Sede di Lavoro: ITALIA                                                                                                    | Presenta domanda     |
| Catagoria Destatta       |   | Codice bando: <b>367.195 DR</b> , Gazzetta Ufficiale n. 15 del 24/02/2017, Scadenza: 10/04/2017 18:00:00<br>N. posti: 1, Requisiti: art. 2 |                      |
|                          | - | Concorsi Pubblici                                                                                                    | Presenta domanda     |
| Assegni di Ricerca       | > | Profilo: I Ricercatore II livello                                                                                                    |                      |
| Borse di Studio          | > | Struttura di riferimento: STRUTTURE/ ISTITUTI DEL CONSIGLIO NAZIONALE DELLE RICERCHE<br>Sede di I avoro: ITALIA                            |                      |
| Direttori                | > | Codice bando: 367.196 PR, Gazzetta Ufficiale n. 15 del 24/02/2017, Scadenza: 10/04/2017 18:00:00                                           |                      |
| Selezioni per dipendenti |   | N. posti: 1, Requisiti: art. 2                                                                                                    |                      |
| CNR/Candidature CDA      | > | Concorsi Pubblici                                                                                                    | 🕼 Presenta domanda 🔹 |
| Mobilità                 | > | Struttura di riferimento: STRUTTURE/ ISTITUTI DEL CONSIGLIO NAZIONALE DELLE RICERCHE                                                       |                      |
|                          |   | Sede di Lavoro: ITALIA                                                                                                    |                      |

"Allegati" consente di visualizzare, ed eventualmente scaricare, tutti gli allegati del bando (il testo del bando, gli eventuali allegati e i successivi provvedimenti), "Presenta domanda" apre la pagina per la compilazione della domanda di partecipazione al bando prescelto.

Nel caso di "Selezioni per dipendenti CNR" ci possono essere bandi ove è richiesta la scelta di un particolare profilo o di una determinata area/settore; pertanto si dovrà premere sull'opzione "Dettagli" prima di visualizzare le tipologie disponibili alla candidatura e quindi della voce "Presenta domanda"

| Tutti i Bandi           | > | Bandi disponibili onlino                                                              |               |
|-------------------------|---|---------------------------------------------------------------------------------------|---------------|
| Tempo Determinato       | > | Bandi disponibili onime                                                               | Ordina per 🔻  |
| Tempo Indeterminato     | ~ | Selezioni per dipendenti CNR/Candidature CDA                                          | 👍 Dettagli 👻  |
| Concorsi Pubblici       | > | Profilo: Livelli IV-VII<br>Codice bando: <b>364.235</b> Scadenza: 23/02/2017 18:00:00 |               |
| Reclutamento Speciale   | > | N. posti: 650, N. massimo di domande: 1, Requisiti: Art. 2                            |               |
| Categorie Protette      | > | Selezioni per dipendenti CNR/Candidature CDA                                          | da Dettagli 💌 |
| Assegni di Ricerca      | > | Codice bando: <b>364.143</b> , Scadenza: 10/09/2013 14:00:00                          |               |
| Borse di Studio         | > | N. posti: 80, N. massimo di domande: 2, Requisiti: Art. 2                             |               |
| Direttori               | > | Selezioni per dipendenti CNR/Candidature CDA<br>Profilo: I Tecnologo II livello       | 🚠 Dettagli 🔻  |
| alaziani nas dinandanti |   | Codice bando: <b>364.146</b> , Scadenza: 15/10/2013 19:30:00                          |               |
| CNR/Candidature CDA     | > | N. posit. 10, N. massimo di domande. 1, Reguisit. Art. 2                              |               |
| 4.4.2015                | ~ | Selezioni per dipendenti CNR/Candidature CDA                                          | 👍 Dettagli 💌  |
| lopilita                | 1 | Codice bando: 364 145 Scadenza: 15/10/2013 19:30:00                                   |               |
|                         |   | N posti 6 N massima di demando: 1 Demujaiti: Art 2                                    |               |

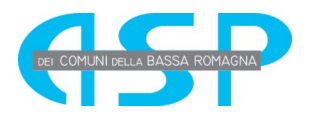

#### 2. Compilazione domanda

La compilazione della domanda è divisa in diverse sezioni contenenti dati omogenei; tali sezioni sono sempre visibile sul lato sinistro ed, oltre ad elencare le informazioni richieste dal bando, mediante la loro selezione facilitano la navigazione nella domanda stessa. Il sistema controlla la coerenza del Codice Fiscale con le altre informazioni inserite e, dove è possibile, propone le informazioni inserite alla registrazione. Tra le altre informazioni, in particolare, per i candidati di cittadinanza italiana sarà richiesto il codice fiscale

|                                                 |                         | DICHIARA SOTTO LA PROPRIA R  | RESPONSABILITA'          |                  |
|-------------------------------------------------|-------------------------|------------------------------|--------------------------|------------------|
|                                                 | e 6                     |                              |                          |                  |
| Dati Anagrafici                                 | >                       | Dati Anagrafici              |                          |                  |
| Dati Residenza                                  | >                       |                              |                          |                  |
| Dichiarazioni                                   | >                       | Nazione di nascita           | Camp                     | po Obbligatorio! |
| Reperibilità                                    | >                       | Luogo di nascita             |                          |                  |
| Allegati Vari                                   | >                       | Data di nascita              | <ul> <li>Cam;</li> </ul> | po Obbligatorio! |
| Stampa Modulo Dichi<br>Sostitutive da firmare e | iarazioni<br>e allegare | Sesso VM F                   |                          |                  |
|                                                 |                         | Cittadinanza 🗸 Italiana Stra | aniera                   |                  |
|                                                 |                         | Codice Fiscale               | Camr                     | po Obbligatorio! |
|                                                 |                         |                              |                          |                  |

mentre per quelli di cittadinanza straniera sarà richiesta la Nazione della cittadinanza.

|                                                 | e €                     |                    |                    |
|-------------------------------------------------|-------------------------|--------------------|--------------------|
|                                                 |                         |                    |                    |
| Dati Anagrafici                                 | >                       |                    |                    |
| Dati Residenza                                  | >                       | Dati Anag          | rafici             |
| Dichiarazioni                                   | >                       |                    |                    |
| Reperibilità                                    | >                       | Nazione di nascita | Italia             |
| Allegati Vari                                   | >                       | Luogo di nascita   | ROMA               |
| Stampa Modulo Dichi<br>Sostitutive da firmare e | iarazioni<br>e allegare | Data di nascita    | 12/08/1964         |
|                                                 |                         | Sesso              | ✓M F               |
|                                                 |                         | Cittadinanza       | Italiana Straniera |
|                                                 |                         | Nazione            |                    |

Per i dipendenti CNR, alla prima apertura della domanda, vengono proposte le informazioni registrate nel sistema del personale SIPER; tali informazioni possono essere comunque modificate dal candidato. Nell'esempio sopra riportato si può notare che l'applicazione, al momento della validazione, evidenzia in rosso i campi obbligatori e la modalità è analoga su tutte le sezioni da compilare.

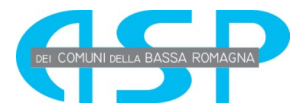

|                                                                  | 1                                                                                                    |                                  |  |  |  |  |  |
|------------------------------------------------------------------|----------------------------------------------------------------------------------------------------|----------------------------------|--|--|--|--|--|
|                                                                  | CHIEDE DI PAR                                                                                                    | TECIPARE ALLA PREDETTA PROCEDURA |  |  |  |  |  |
| PER L'ASSUNZIONE PRESSO                                          |                                                                                                    |                                  |  |  |  |  |  |
| STRUTTURE/ ISTITUTI DEL CONSIGLIO NAZIONALE DELLE RICERCHE       |                                                                                                    |                                  |  |  |  |  |  |
| Ai sensi dell'art. 46 e 47 del DPR 445/20                        | Ai sensi dell'art. 46 e 47 del DPR 445/2000 e successive modificazioni consapevole della responsabilita' penale prevista dall'art. 76 dello stesso DPR per le ipotesi d<br>falsita' di atti e dichiarazioni mendaci ivi indicate |                                  |  |  |  |  |  |
|                                                                  |                                                                                                    |                                  |  |  |  |  |  |
|                                                                  | DICHIARA SOTTO LA PROPRIA RESPONSABILITA'                                                                                                    |                                  |  |  |  |  |  |
|                                                                  |                                                                                                    |                                  |  |  |  |  |  |
|                                                                  |                                                                                                    |                                  |  |  |  |  |  |
|                                                                  |                                                                                                    |                                  |  |  |  |  |  |
| Dati Anagrafici >                                                | Dati Anag                                                                                                    | rafici                           |  |  |  |  |  |
| Dati Residenza 🔹 🔉                                               |                                                                                                    |                                  |  |  |  |  |  |
| Dichiarazioni >                                                  | Nazione di nascita                                                                                                    | Italia                           |  |  |  |  |  |
| Reperibilità                                                     | Luogo di passita                                                                                                    |                                  |  |  |  |  |  |
| Allegati Vari                                                    | Luogo di nascila                                                                                                    |                                  |  |  |  |  |  |
|                                                                  | Data di nascita                                                                                                    | 24/05/1988                       |  |  |  |  |  |
| Stampa Modulo Dichiarazioni<br>Sostitutive da firmare e allegare | Sesso                                                                                                    | ZM F                             |  |  |  |  |  |
|                                                                  |                                                                                                    |                                  |  |  |  |  |  |
|                                                                  | Cittadinanza                                                                                                    | ✓ Italiana Straniera             |  |  |  |  |  |
|                                                                  | Codice Fiscale                                                                                                    | RSSMRA78E25H501X                 |  |  |  |  |  |
|                                                                  |                                                                                                    |                                  |  |  |  |  |  |
|                                                                  |                                                                                                    |                                  |  |  |  |  |  |
|                                                                  |                                                                                                    |                                  |  |  |  |  |  |
|                                                                  | Dati Resi                                                                                                    | denza                            |  |  |  |  |  |
|                                                                  | Dati Hooi                                                                                                    | Gonza                            |  |  |  |  |  |
|                                                                  | Mariano                                                                                                    | Halia                            |  |  |  |  |  |
| Dati Anagrafici                                                  | Nazione                                                                                                    | Italia                           |  |  |  |  |  |
| Dati Residenza >                                                 | Luogo                                                                                                    | ROMA                             |  |  |  |  |  |
| Dichiarazioni                                                    |                                                                                                    |                                  |  |  |  |  |  |
| Reperibilità                                                     | CAP                                                                                                    | 00187                            |  |  |  |  |  |
| Allegati Vari                                                    | Indirizzo                                                                                                    | Piazzale Aldo Moro               |  |  |  |  |  |
|                                                                  |                                                                                                    |                                  |  |  |  |  |  |
| Stampa Modulo Dichiarazioni<br>Sostitutive da firmare e allegare | Num.                                                                                                    |                                  |  |  |  |  |  |
| 2 sontains da minare e unegare -                                 |                                                                                                    |                                  |  |  |  |  |  |
|                                                                  |                                                                                                    |                                  |  |  |  |  |  |

Le sezioni visibili saranno diverse a seconda di ciò che richiede il bando.

Allo stesso modo, anche per le dichiarazioni sostitutive, i bandi potranno prevedere diverse alternative: generalmente è prevista una sezione specifica "Dichiarazioni" dove alcune ammissioni dovranno essere confermate semplicemente cliccando sul "SI".

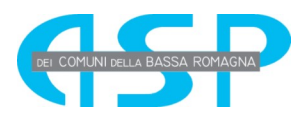

| Dati Anagrafiai |           |   |                                                                                                    |    |    |               |
|-----------------|-----------|---|----------------------------------------------------------------------------------------------------|----|----|---------------|
| Dati Residenza  |           | A | Capacità acquisita, comprovata da elementi oggettivi nel determinare autonomamente avanzamenti                                                                                                    |    | NO |               |
|                 |           |   | di particolare originalita, significato e valore internazionale nell'area strategica "innovazione per la<br>cultura" con particolare riferimento a ricerche multidisciplinari applicate al patrimonio culturale e                                                                                                    |    |    |               |
| Reperibilità    | >         |   | all'archeologia di età classica, con esperienze di ricerca focalizzate sullo studio della cultura<br>materiale del mondo romano. Esperienze consolidate di coordinamento di strutture complesse, di<br>gruppi di ricerca, di progetti di ricerca strategici internazionali o nazionali che affrontino lo studio e la |    |    | Campo Obbliga |
| Allegati Vari   | >         |   | comprensione del passato.                                                                                                    |    |    |               |
|                 | - anogait | C | di essere in posizione regolare nei confronti degli obblighi militari, qualora soggetti di non aver riportato condanne penali, né avere procedimenti penali in corso, anche all'estero                                                                                                    | Si | No |               |
|                 |           | E | di essere iscritto nelle liste elettorali                                                                                                    | Si | No |               |
|                 |           | F | di non essere stato destituito dall'impiego presso una pubblica amministrazione per persistente insufficiente rendimento                                                                                                    | Si | No |               |
|                 |           | G | di non essere stato dichiarato decaduto da un impiego statale ai sensi dell'art.127 lettera d) del                                                                                                    | Si | No |               |

Durante la compilazione della domanda sono attivi una serie di bottoni ad icone di seguito descritti:

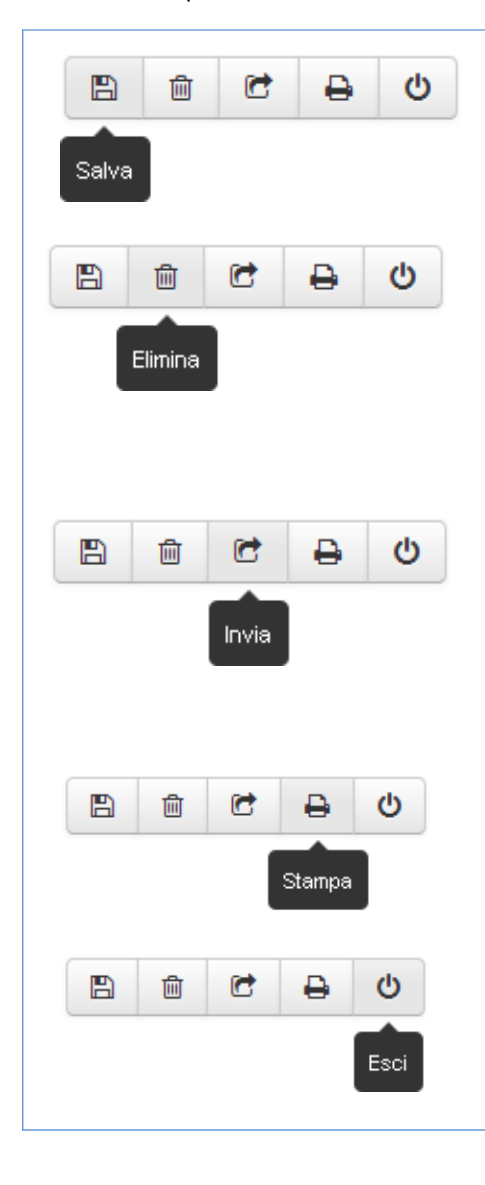

Consente di effettuare salvataggi intermedi dei dati inseriti nella domanda, che rimane sempre in stato **PROVVISORIA** finchè non si effettua l'invio della stessa.

**Consente di eliminare <u>TUTTA la domanda</u>** (per eliminare i singoli elementi della domanda vanno utilizzati i menù a tendina posizionati a destra delle singole righe di dettaglio). Il sistema, alla richiesta di cancellazione, presenta una richiesta di ulteriore conferma poichè, <u>si ricorda che una volta cancellata l'intera domanda, non è più possibile recuperarla</u>.

Consente di inviare la domanda quando è stata completata. L'INVIO della domanda la pone in stato **DEFINITIVA** e produce la stampa con timbro digitale che viene inviata all'indirizzo di mail del candidato. <u>Si ricorda che è sempre possibile riaprire la</u> <u>domanda già inviata e definitiva se sono ancora aperti i termini</u> <u>del bando.</u>

Consente di effettuare la stampa della domanda.

Consente di uscire dalla compilazione della domanda.

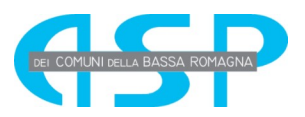

#### 3 Allegati vari

|                                 |           | Indirizzo  | VIA ROMA              |                       |
|---------------------------------|-----------|------------|-----------------------|-----------------------|
|                                 | Ċ         | Num.       | 10                    |                       |
| Dati Anagrafici                 | >         | Telefono   |                       |                       |
| Dati Residenza                  | >         | Email PEC  |                       |                       |
| Dichiarazioni<br>a rettangolare | >         |            |                       |                       |
| Reperibilità                    | >         |            |                       |                       |
| Allegati Vari                   |           |            |                       |                       |
|                                 |           |            |                       |                       |
|                                 |           | Allegati v |                       |                       |
|                                 |           | Tipologia  | Selezionare tipologia | O Inserisci documento |
|                                 |           | Tipologia  | Selezionare tipologia | G Inserisci documento |
|                                 | ancyarc   | Tipologia  | Selezionare tipologia | O Inserisci documento |
|                                 | ancyarc , | Tipologia  | Selezionare tipologia | O Inserisci documento |
|                                 | ancyarc   | Tipologia  | Selezionare tipologia | Inserisci documento   |

Cliccando sulla Tipologia appare l'elenco degli allegati così come richiesti dal bando.

Solo dopo avere selezionato il tipo di allegato che si vuole inserire verrà attivato il bottone Inserisci documento. Per alcune tipologie è prevista la possibilità di inserire un solo documento; in questi casi nella maschera di inserimento apparirà il seguente messaggio:

| Attenzione! E' possibile inserire un solo elemento avente questa Tipolog | ia. |
|--------------------------------------------------------------------------|-----|
| Il Sistema non consentirà l'invio di domande contenenti più elementi.    |     |

Nel caso del documento di riconoscimento è necessario inserire anche i riferimenti del medesimo:

| Attenzionel E' possibile inserire un solo elemento avente questa Tipologia<br>Il Sistema non consentirà l'invio di domande contenenti più elementi. |  |         |          |  |  |  |
|----------------------------------------------------------------------------------------------------|--|---------|----------|--|--|--|
|                                                                                                    |  |         |          |  |  |  |
| Tipologia                                                                                                    |  |         |          |  |  |  |
| Numero                                                                                                    |  |         |          |  |  |  |
| Data Scadenza                                                                                                    |  |         |          |  |  |  |
| Rilasciato da                                                                                                    |  |         |          |  |  |  |
|                                                                                                    |  |         |          |  |  |  |
|                                                                                                    |  | Aggiung | allegato |  |  |  |

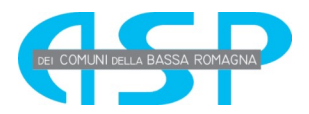

Alla fine dell'inserimento, appare il messaggio di conferma che l'operazione è andata a buon fine.

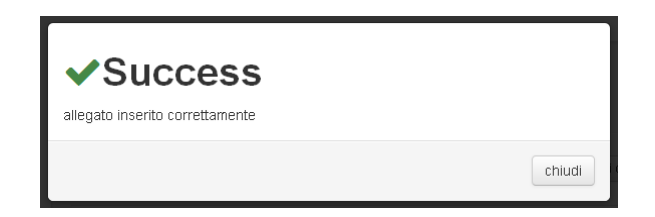

Non è possibile inserire allegati di tipologie diverse rispetto a quelle richieste dal obbligatoriamente bando.

#### Funzionamento del campo Tipologia

Così come indicato anche nella casella di messaggio che appare passando il mouse sul campo, quando il campo tipologia è vuoto vengono visualizzati tutti i dettagli inseriti, quando è valorizzato vengono visualizzati solo i dettagli della tipologia selezionata.

| Allegati Vari                                                                                    |                |
|--------------------------------------------------------------------------------------------------|----------------|
| Tipologia Selezionare tipologia 🔹 Conserisci documento 😋                                         |                |
| Documento identità.pdf<br>Documento Riconoscimento<br>33.9 kb, ultima modifica: 08/03/2017 14:31 | ♥ visualizza ▼ |
| CURRICULUM.pdf<br>Curriculum Vitae<br>33.9 kb, ultima modifica: 08/03/2017 14:30                 | ♥ visualizza ▼ |
| PROD_3.pdf<br>Prodotti Scelti Multiplo<br>33.9 kb, ultima modifica: 08/03/2017 14:30             | 🖲 visualizza 💌 |
| PROD_2.pdf Prodotti Scelti Multiplo 33.9 kb, ultima modifica: 08/03/2017 14:29                   | 🖲 visualizza 💌 |
| PROD_1.pdf<br>Prodotti Scelti Multiplo<br>33.9 kb, ultima modifica: 08/03/2017 14:29             | visualizza     |
|                                                                                                  |                |
| Allegati Vari                                                                                    |                |
| Tipologia Documento Riconoscimento x 🗸 O Inserisci documento 2                                   |                |
| Documento identità.pdf<br>Documento Riconoscimento<br>33.9 kb, ultima modifica: 08/03/2017 14:31 | visualizza     |

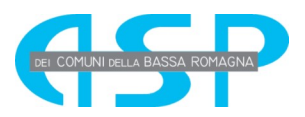

#### 4 Stampa Domanda

La stampa della domanda può essere effettuata utilizzando l'apposito bottone attivo durante la compilazione della domanda, oppure utilizzando nella sezione "Le mie domande" il menù a tendina che si attiva accanto a ciascuna domanda

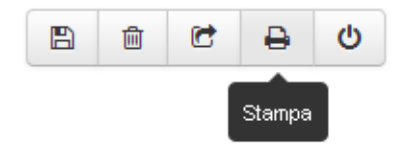

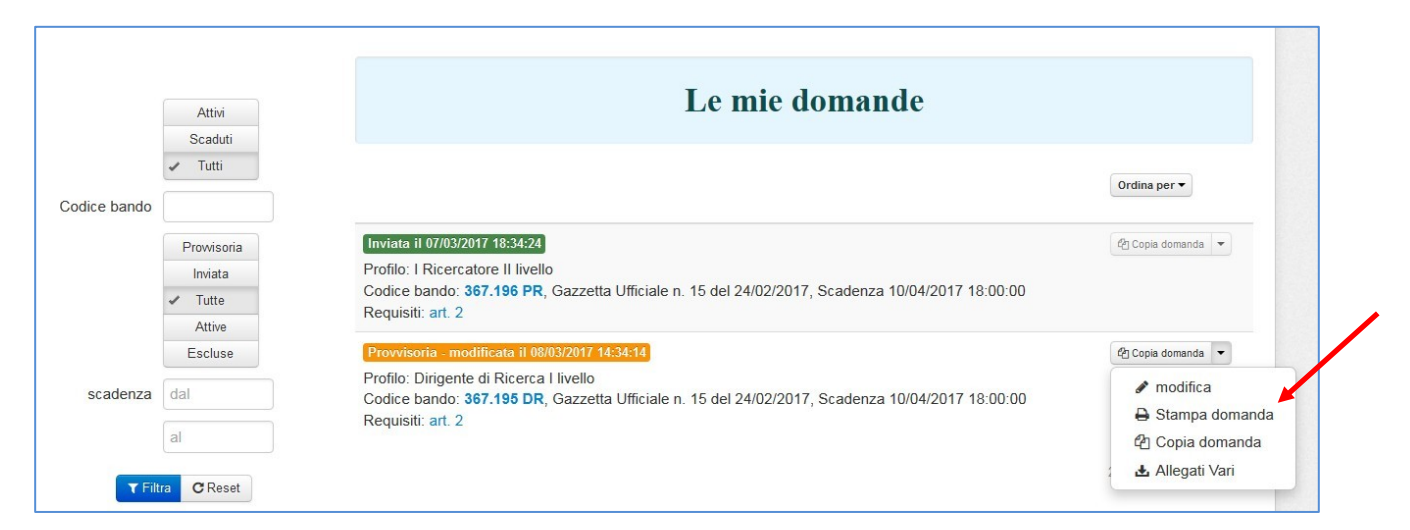

Fino a quando la domanda non sarà inviata, la stampa risulterà provvisoria e, così come quella definitiva, l'ultima stampa provvisoria richiesta dal candidato verrà archiviata automaticamente dal sistema in modo tale che il candidato stesso, al momento di effettuare la stampa, potrà scegliere se visualizzare l'ultima stampa provvisoria già archiviata oppure richiederne una nuova.

Più precisamente, alla prima richiesta di stampa, il sistema fornirà al candidato il seguente messaggio

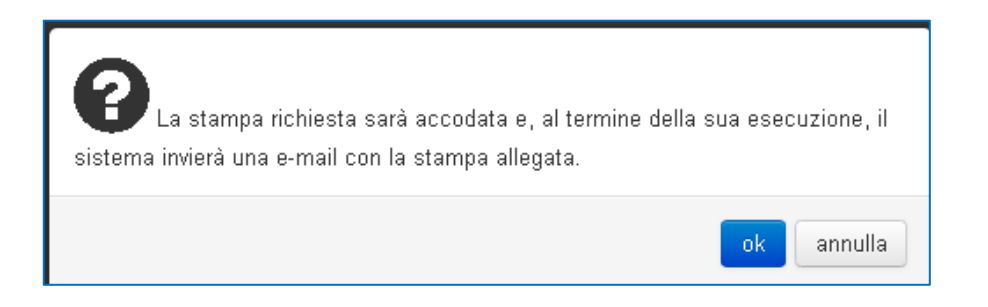

e, come descritto nel messaggio stesso, al termine dell'esecuzione della stampa verrà inviata una e-mail al candidato con la stampa effettuata.

Se, invece, è stata già effettuata in precedenza una stampa provvisoria, il sistema chiederà al candidato se desidera visualizzare la versione della stampa già archiviata oppure se desidera richiederne una nuova:

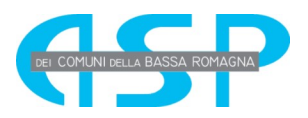

| Stampa domanda                                                     |                               |  |  |  |  |  |
|--------------------------------------------------------------------|-------------------------------|--|--|--|--|--|
| E' disponibile la stampa versione 1.1 eseguita il 02/10/2013 16:19 |                               |  |  |  |  |  |
| Visualizza                                                         | Richiedi nuova stampa annulla |  |  |  |  |  |

Nel caso in cui viene chiesta la visualizzazione della stampa già archiviata, il sistema non elaborerà una nuova stampa e visualizzerà l'ultima stampa provvisoria eseguita dal candidato.

Nel caso in cui viene richiesta una nuova stampa, al termine della esecuzione della stessa, il candidato riceverà una mail con la stampa allegata. La nuova stampa richiesta sarà aggiornata al momento in cui viene eseguita.

Dopo l'invio della domanda, sarà solo possibile visualizzare la stampa definitiva archiviata

| Stampa domanda                                                     | х      |
|--------------------------------------------------------------------|--------|
| E' disponibile la stampa versione 2.0 eseguita il 02/10/2013 17:36 |        |
| Visualizza a                                                       | nnulla |

#### 5. Invio domanda

Solo quando tutte le sezioni saranno completate, il candidato potrà procedere all'invio definitivo utilizzando

l'apposito bottone "*invia*".

Prima di inviare la domanda, si consiglia di effettuare la stampa della stessa utilizzando il bottone "s*tampa"* in modo da effettuare ulteriori verifiche.

In questa fase, il sistema effettuerà tutti i controlli necessari; in particolare, nel caso in cui il bando preveda la presentazione per uno stesso candidato di un numero massimo di domande (ad esempio per più profili oppure per più Istituti), il sistema non consentirà l'invio di un numero di domande maggiore a

quello consentito, restituendo il seguente messaggio:

C

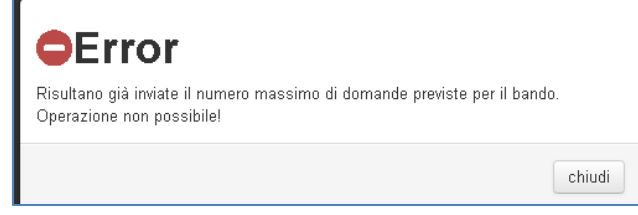

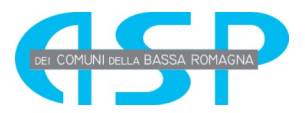

Terminati tutti i controlli, prima di procedere all'invio della domanda, la procedura chiederà conferma al candidato:

| Dopo la conferma la domanda sarà considerata inviata.<br>continuare? | Si desi | dera    |
|----------------------------------------------------------------------|---------|---------|
|                                                                      | ok      | annulla |

Solo dopo la risposta affermativa da parte del candidato, la domanda di partecipazione al concorso sarà definitivamente inviata e, a meno di riapertura della stessa da parte del candidato, non sarà più possibile modificarla. Sarà possibile visualizzare la stampa della stessa come ricevuta dell'invio direttamente dalla procedura on-line nell'area "Le mie domande".

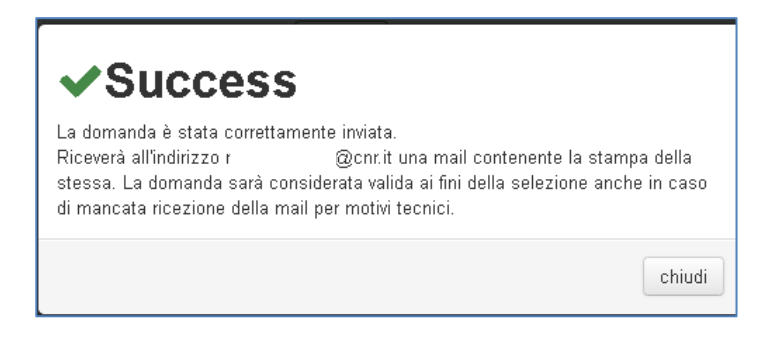

Contemporaneamente il sistema invierà, all'indirizzo mail del candidato (per i dipendenti all'indirizzo mail istituzionale, per tutti gli altri all'indirizzo mail fornito dal candidato alla registrazione), una mail con allegata la stampa della domanda.

In questa fase, il candidato per poter stampare o visualizzare i dettagli della propria domanda dovrà accedere all'area "Le mie domande" descritta nel manuale utente ed utilizzare tutte le funzionalità previste dal menù a tendina posto alla destra di ciascuna domanda.

|           | Attivi<br>Scaduti                                   | Le mie domande                                                                                                    |                                                                                                    |
|-----------|-----------------------------------------------------|----------------------------------------------------------------------------------------------------|----------------------------------------------------------------------------------------------------|
| ice bando | ✓ Tutti                                             |                                                                                                    | Ordina per ▼                                                                                                    |
|           | Prowisoria<br>Inviata<br>Tutte<br>Attive<br>Escluse | Inviata il 07/03/2017 18:34:24<br>Profilo: I Ricercatore II livello<br>Codice bando: 367.196 PR, Gazzetta Ufficiale n. 15 del 24/02/2017, Scadenza 10/04/2017 18:00:00<br>Requisiti: art. 2<br>Provvisoria - modificata il 08/03/2017 14:34:14<br>Profilo: Dirigente di Ricerca Livello | <ul> <li>Copia domanda</li> <li>Stampa domanda</li> <li>Copia domanda</li> <li>Allegati Vari</li> <li>Riapri domanda</li> </ul> |
| scadenza  | al                                                  | Codice bando: 367.195 DR, Gazzetta Ufficiale n. 15 del 24/02/2017, Scadenza 10/04/2017 18:00:00<br>Requisiti: art. 2                                                                                                    | 2 elementi trovati in totale                                                                                                    |

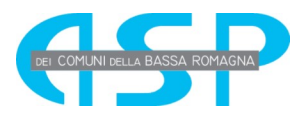

#### 6. Integrazione/rettifica domanda

Una volta che la domanda è in stato "inviata" e fino alla scadenza del bando sarà possibile effettuare delle integrazioni e/o rettifiche alla stessa utilizzando la scelta "*Riapri Domanda*" nel menù a tendina posto nell'area "Le mie domande".

|            | Attivi<br>Scaduti                        | Le mie domande                                                                                                    |                                                                                                    |
|------------|------------------------------------------|----------------------------------------------------------------------------------------------------|----------------------------------------------------------------------------------------------------|
| dice bando | ✓ Tutti                                  |                                                                                                    | Ordina per 🔻                                                                                                    |
|            | Prowisoria<br>Inviata<br>Tutte<br>Attive | Inviata il 07/03/2017 18:34524<br>Profilo: I Ricercatore II livello<br>Codice bando: 367.196 PR, Gazzetta Ufficiale n. 15 del 24/02/2017, Scadenza 10/04/2017 18:00:00<br>Requisiti: art. 2                        | <ul> <li>♥ Copia domanda</li> <li>➡ Stampa domanda</li> <li>♥ Copia domanda</li> <li>♥ Copia domanda</li> </ul> |
| scadenza   | Escluse<br>dal                           | Provvisoria - modificata il 08/03/2017 14:34:14<br>Profilo: Dirigente di Ricerca I livello<br>Codice bando: 367.195 DR, Gazzetta Ufficiale n. 15 del 24/02/2017, Scadenza 10/04/2017 18:00:00<br>Requisiti: art. 2 | Anlegati Vari     Riapri domanda                                                                                |

In questo caso la domanda ritornerà in stato "provvisoria" e sarà possibile apportare tutte le modifiche ed integrazioni necessarie per poi procedere nuovamente all'invio della stessa.

Prima di procedere alla riapertura, il sistema chiederà al candidato di confermare la dichiarazione di essere consapevole che, con la riapertura della domanda, la stessa si intenderà come mai inviata e che quindi, in caso di mancato successivo invio, la stessa non sarà considerata valida ai fini della selezione. Solo dopo tale conferma sarà possibile procedere alle modifiche da apportare.

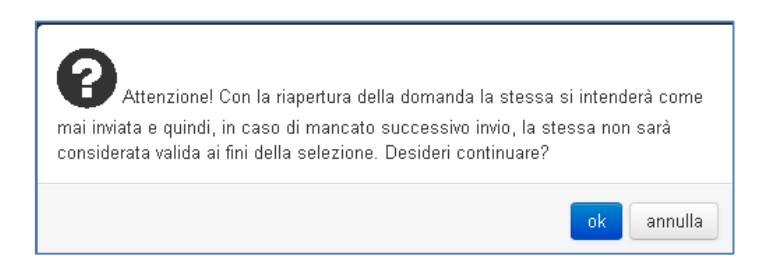